## Instructions on how to view and add your views to the Intra and Postpartum Working Group Discussion Forum.

To access the Intra and Postpartum Working Group discussion forum you first need to access the main nursing committee page. To do so go to www.icsoffice.org

This will take you to the front page of the website, which looks like this:

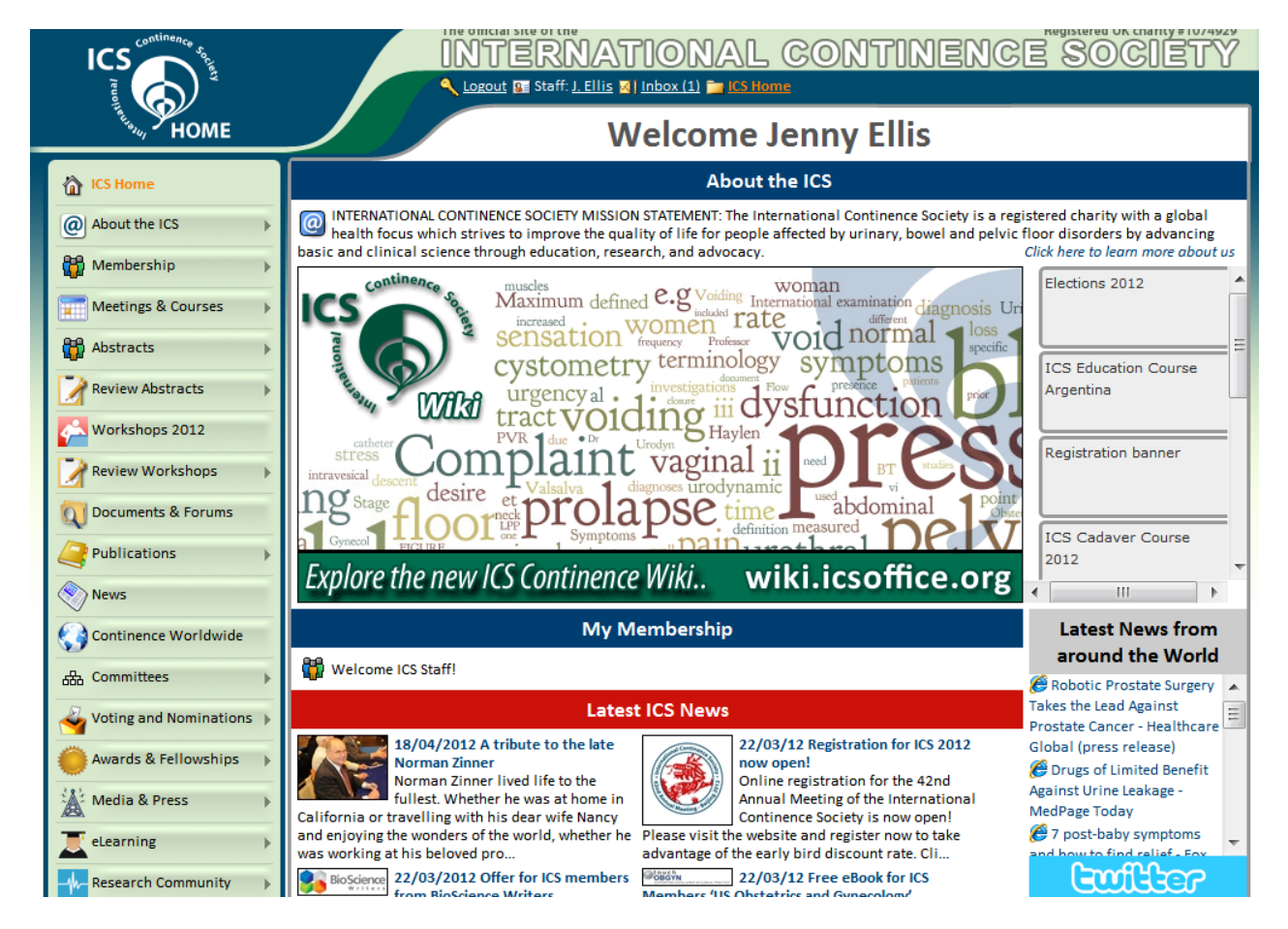

To access the Nursing Committee page, you need to move your mouse down the list on the left hand side of the screen until you come to 'Committees.' When you place your mouse on this title a sub-folder will open. You then need to move your mouse across to the right and go down the list until you reach 'Nursing Committee.'

| 品 Committees                 | ICS Board of Trustees      |                                                                                                    |
|------------------------------|----------------------------|----------------------------------------------------------------------------------------------------|
| Voting and N VIEW the IC     | s Committees Organisationa | Structure .atest ICS News                                                                                                    |
| Awards & Fellowships         | ICS Continence Promotion   | ibute to the late     22/03/12 Registration for ICS 2012       ved life to the     now open!       Online registration for the 42nd       Annual Meeting of the International                      |
| eLearning                    | ICS Education Committee    | dear wife Nancy<br>world, whether he<br>advantage of the early bird discount rate Cli                                                                                                    |
| Research Community           | ICS Ethics Committee       | r for ICS members<br>Writers Members 'US Obstetrics and Gynecology'<br>stionally-                                                                                                    |
| Find ICS on Facebook         | ICS Meetings Committee     | d writing company Briefings, ICS members also receive free eBook<br>est quality work at access to Touch Briefings 'US Obstetrics and<br>urnaround and Gynecology' Volume 6 Issue 2 US Obstetrics & |
| Follow ICS on Twitter        | ICS Neuro-urology          | Gynecology is a p                                                                                                    |
| Contact ICS                  | Promotion Committee        | Have your say!                                                                                                    |
| W ICS Continence Wiki NEW AP | ICS Physiotherapy          | roblem patient?       Case Review Forum         clinical problems with other medical       Suggestion Box         our say on the latest topics in continence.       Suggestion Box                 |

Left click on the 'Nursing Committee' name. This will take you to the main Nursing Committee page.

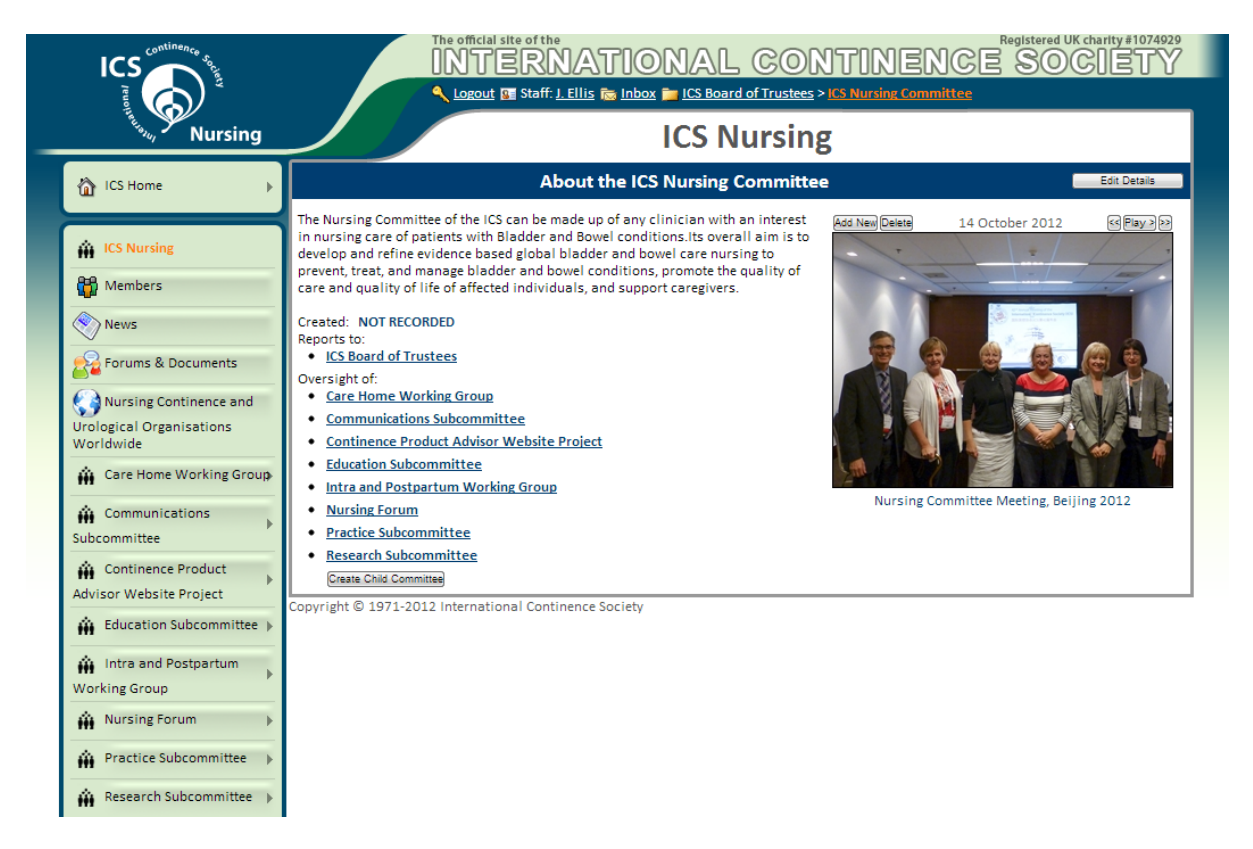

To access the Intra and Postpartum Working Group discussion forum, click on 'Intra and Postpartum Working Group' on the left-hand side of the screen. This will take you to the subcommittee page:

| ICS<br>ICS<br>ICS<br>ICS<br>ICS<br>ICS<br>ICS<br>ICS                                                      | The official site of the INTERNATIONAL CONTINENCE SOCIETY LOGOUT Staff: J. Ellis Science (4) Intra and Postpartum Working Group Intra and Postpartum Working Group                   |
|----------------------------------------------------------------------------------------------------|----------------------------------------------------------------------------------------------------|
| 🟠 ICS Home                                                                                                | About the Intra and Postpartum Working Group                                                                                                    |
| Intra and Postpartum<br>Working Group Home<br>Members<br>News<br>Forums & Documents<br>Add Committee Page | This is a joint working group under the ICS Nursing and Physiotherapy Committee.  Created: 26 October 2012 Reports to:  • ICS Nursing Committee Oversight of: ©rease Child Committee |
| Find ICS on Facebook                                                                                      | Copyright © 1971-2012 International Continence Society                                                                                                    |

Click on 'Forums & Documents' on the left-hand side of the screen. This will take you to the main forums and documents page;

| ICS Jug                 | The official site of the Registered UK charity #1074929<br>INTERNATIONAL CONTINENCE SOCIETY<br>Corout Staff: J.Ellis 18 Inbox (4) im Intra and Postpartum Working Group > Forums & Documents                                                                                                    |
|-------------------------|----------------------------------------------------------------------------------------------------|
| Testa, Committees       | Intra and Postpartum Working Group                                                                                                    |
| 🟠 ICS Home 🕨 🕨          | Forums & Documents Select Folders                                                                                                    |
| A Intra and Postpartum  | 🔓 Intra and Postpartum Working Group Folders                                                                                                    |
| Working Group Home      | Intra and Postpartum Working Group Documents                                                                                                    |
| News                    | Contents: 2 Documents Owner: Staff  Copy Link  Copy Link  Copy Link  Copy Link Copy Link Copy Li |
| Forums & Documents      | Intra and Postpartum Working Group Discussion Group Contents: 2 Documents (74 Comments) Owner: Staff, Intra and Postpartum Working Group Cover the staff of the staff of the s |
| ICS 2012 Official Site  | electronicer and bocumenty forum and bocumenty forum and bocumenty forum and bocumenty for an and bocumenty for an an and bocumenty for an and bocumenty for an an and bocumenty for an and bocumenty for an and bocumenty for an an and bocumenty for an an and bocumenty for an an and bocumenty for an an and bocumenty for an an and bocumenty for an an an an an an an an an an an an an                                                                                                    |
| Find ICS on Facebook Co | nyright © 1971-2012 International Continence Society                                                                                                    |

Click on the 'Intra and Postpartum Working Group Discussion Forum' which will take you to the main discussion page:

| ICS<br>The second second |                                                                                                    | Registered UK charity #1074929<br>CONTINENCE SOCIETY<br>ts & Forums > Intra and Postpartium Working Group Discussion Group<br>Ints & Forums |
|----------------------------------------------------------------------------------------------------|----------------------------------------------------------------------------------------------------|----------------------------------------------------------------------------------------------------|
| CS Home                                                                                                    | G Add a new folder                                                                                                    | Search Documents<br>Folder View                                                                                                    |
| Abstract Categories Working Group Discussion Forum Abstract Categories Working Group Documents Working Group Documents Abstract Presentation Guidelines AdvisesuBased Asshurd                                                                                                    | My I<br>Intra and Postpartum Working Group Discuss<br>Contents: 2 Documents (74 Comments) Owner: Staff, Intra and Postp<br>Copy Link  Let Folder  Delete Folder  Add Document / f<br>Physiotherapy Discussion 6 Comments<br>Aims and Objectives of working group discussior | Forums<br>sion Group<br>artum Working Group<br>Forum Move Folder G Go To parent                                                             |

Click on the discussion that you would like to partake in- this will take you to the discussion page.

|                                                          | INTERNATIONAL CONTINENCE SOCIETY                                                                                                    |
|----------------------------------------------------------|----------------------------------------------------------------------------------------------------|
|                                                          | Logout Staff: J. Ellis Na Inbox (4) = ICS Home > Documents & Forums                                                                                                    |
| The Documents                                            | Documents & Forums                                                                                                    |
| CS Home                                                  | Add a new folder     Folder      Folder                                                                                                    |
| Documents Home                                           | 🔒 My Forums                                                                                                    |
| Abstract Categories<br>Working Group Discussion<br>Forum | Aims and Objectives of working group discussion                                                                                                    |
| Abstract Categories<br>Working Group Documents           | Folders: Intra and Postpartum Working Group Discussion Group Authors: ICS OFFICE Size: 81 Kb Last Modified By: Jenny Ellis<br>Monday 12th November 2012 View Permission: Staff, Intra and Postpartum Working Group<br>Edit Document ODelete Document Coreate Vote I Nove Folder                                                     |
| Abstract Presentation<br>Guidelines                      | << >>> Feedback Results 1 - 10 of 68                                                                                                    |
| Advisory Board Archived                                  | Jenny Ellis United Kingdom                                                                                                    |
| AGM<br>AGM<br>ICS 2016                                   | <ul> <li>Dear Members,</li> <li>Following on from Mandy's recent emails this discussion forum has be created so that you can outline the aims and objectives of this working group. Mandy has proposed the below points to start:</li> <li>As a starter for 10:- the long term care working party I think are looking at</li> </ul> |
| Annual Meeting Hosting:<br>ICS 2017                      | 1. Systematic review<br>2. Write guidelines<br>3. Work out implementation plan                                                                                                    |
| Annual Meeting Hosting:<br>IUGA-ICS 2015                 | Kind Regards                                                                                                    |
| Annual Meeting Prizes and                                | Jenny<br>/ Edit Feedback 😵 Delete Feedback                                                                                                    |

You will see the start of the discussion- who has introduced the topic, what documents (if any) they have provided.

You can now scroll down the screen to see what comments other people have made, if there are a lot of comments then you will need to move backwards or forwards through the pages using the arrows at the top of the pages.

| 🔓 My Forums                                                                                                    |  |  |
|----------------------------------------------------------------------------------------------------|--|--|
| Aims and Objectives of working group discussion<br>Folder: Intra and Postpartum Working Group Discussion Group Authors: ICS OFFICE Size: 81 Kb Last Modified By: Jenny Ellis<br>Monday 12th November 2012 View Permission: Staff, Intra and Postpartum Working Group<br>Edit Document Delete Document Create Vote Move Folder<br>Move Folder                                                                                              |  |  |
| <                                                                                                    |  |  |
| Dear Members,         Following on from Mandy's recent emails this discussion forum has be created so that you can outline the aims and objectives of this working group. Mandy has proposed the below points to start:         As a starter for 10:- the long term care working party I think are looking at Years         1. Systematic review         2. Write guidelines         3. Work out implementation plan         Kind Regards |  |  |
| Jenny<br>JEdit Feedback 😒 Delete Feedback                                                                                                    |  |  |

If you would like to add a comment, scroll to the bottom of the page where you will see your picture (if you have one on your account.) You can then add your view using the text box provided. The text box has a maximum allowance of 2000 words per box.

| Add your feedback | Rate it: द्वेद्वेद्वेद्वेद्वे                |  |
|-------------------|----------------------------------------------|--|
|                   |                                              |  |
| 0001/62           | Character Count: (0/2000)<br>Submit Feedback |  |

Should you get close to 2000 the box will turn yellow and a warning sign will be displayed under the text box.

## Add your feedback ...

| A DESCRIPTION OF THE OWNER OF THE OWNER OWNER OF THE OWNER OF THE OWNER OWNER OF THE OWNER OF THE OWNER OF THE OWNER OF THE OWNER OF THE OWNER OF THE OWNER OF THE OWNER OWNER OWNER OWNER OWNER OWNER OWNER OWNER OWNER OWNER OWNER OWNER OWNER OWNER OWNER OWNER | Rate it: 🛱 🛱 🛱                                               |    |
|----------------------------------------------------------------------------------------------------|--------------------------------------------------------------|----|
|                                                                                                    | forumnursing public forumnursing public forumnursing public  |    |
| The                                                                                                    | forumNursing public forumNursing public forumNursing public  |    |
| 36                                                                                                    | forumNursing public forumNursing public forumNursing public  |    |
| 13                                                                                                    | forumNursing public forumNursing public forumNursing public  | -  |
|                                                                                                    | forumNursing public forumNursing public forumNursing public  | ×. |
|                                                                                                    | forumNursing public forum                                    | 1  |
| ON NOS                                                                                                    | Character Count: (1601/2000) - WARNING! Limit is 2000 chars! |    |

If you go over 2000 words the box will go red and you will be advised that you have gone over the allowance. You will therefore need to edit your text.

| Add your feedback . | •                                                                                                    |   |
|---------------------|----------------------------------------------------------------------------------------------------|---|
|                     | Rate it: AAAAAA<br>public forumforumNursing public forumforumNursing public<br>forumforumNursing public forumforumNursing public<br>forumforumNursing public forumforumNursing public<br>forumforumNursing public forumforumNursing public forumforumNursing<br>public forumforumNursing public forumforumNursing public<br>forumforumNursing public forumforumNursing public<br>forumforumNursing public forumforumNursing public<br>forumforumNursing public forumforumNursing public<br>forumforumNursing public forumforumNursing public forum<br>Character Count (2326/2000) - WARNING LEXT IS TOO LONG! | • |
|                     | Submit Feedback                                                                                                    |   |

Once your text is ready, you simply click Submit Feedback. Your response will then be added to the webpage e.g.

## Pauline Chiarelli Physiotherapist, Australia 201 01:35:02 GMT, Friday 9th November 2012 I have a reseach assistant one day a week . If the group come up with key words - I might be ablet to get her to run a database search. Happy to start the search with help from others: who wants to be on the sub sub committee to develop key words for search with me??? I can make a start tomorrow but be warned emails after Monday will get an auto response - I will be out of action for 7 days but ready to rock after that Edit Feedback @ Delete Feedback